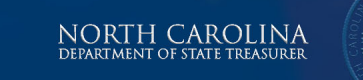

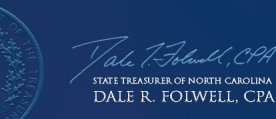

STATE AND LOCAL GOVERNMENT FINANCE DIVISION

## GASB 87 Lease Templates Overview

Susan McCullen, Director, Fiscal Management

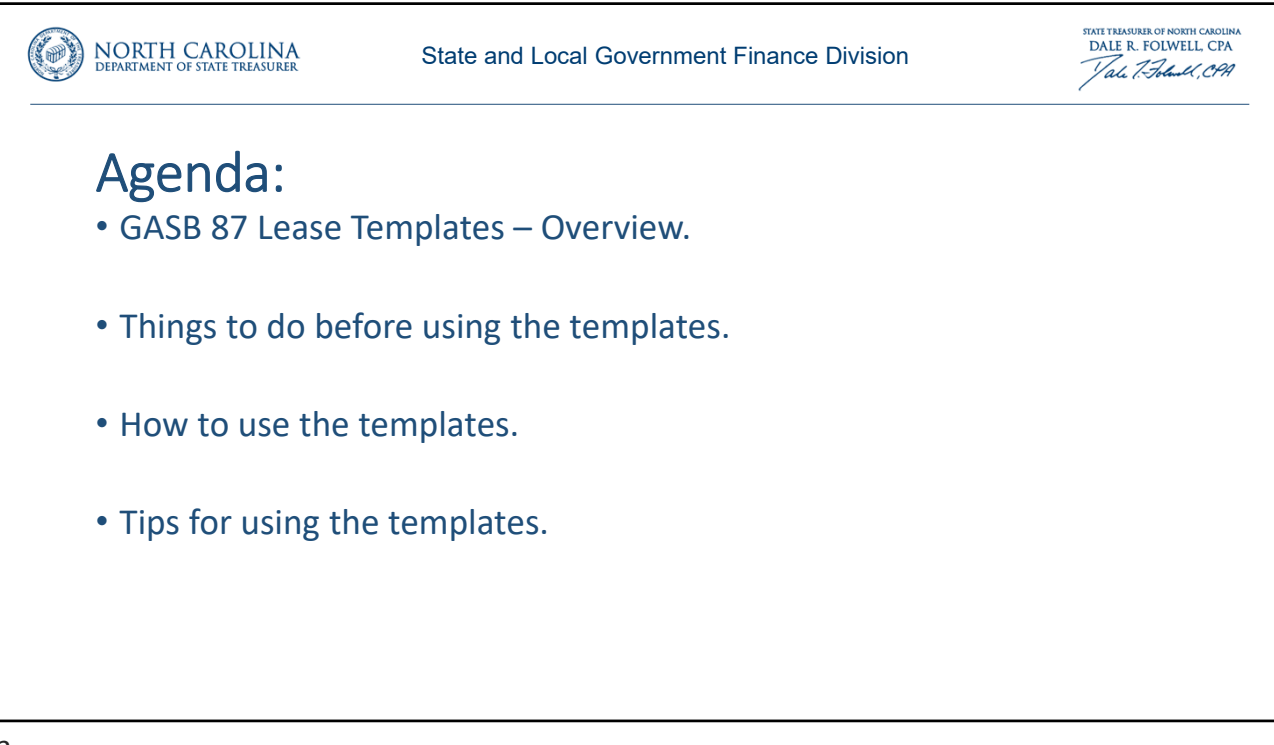

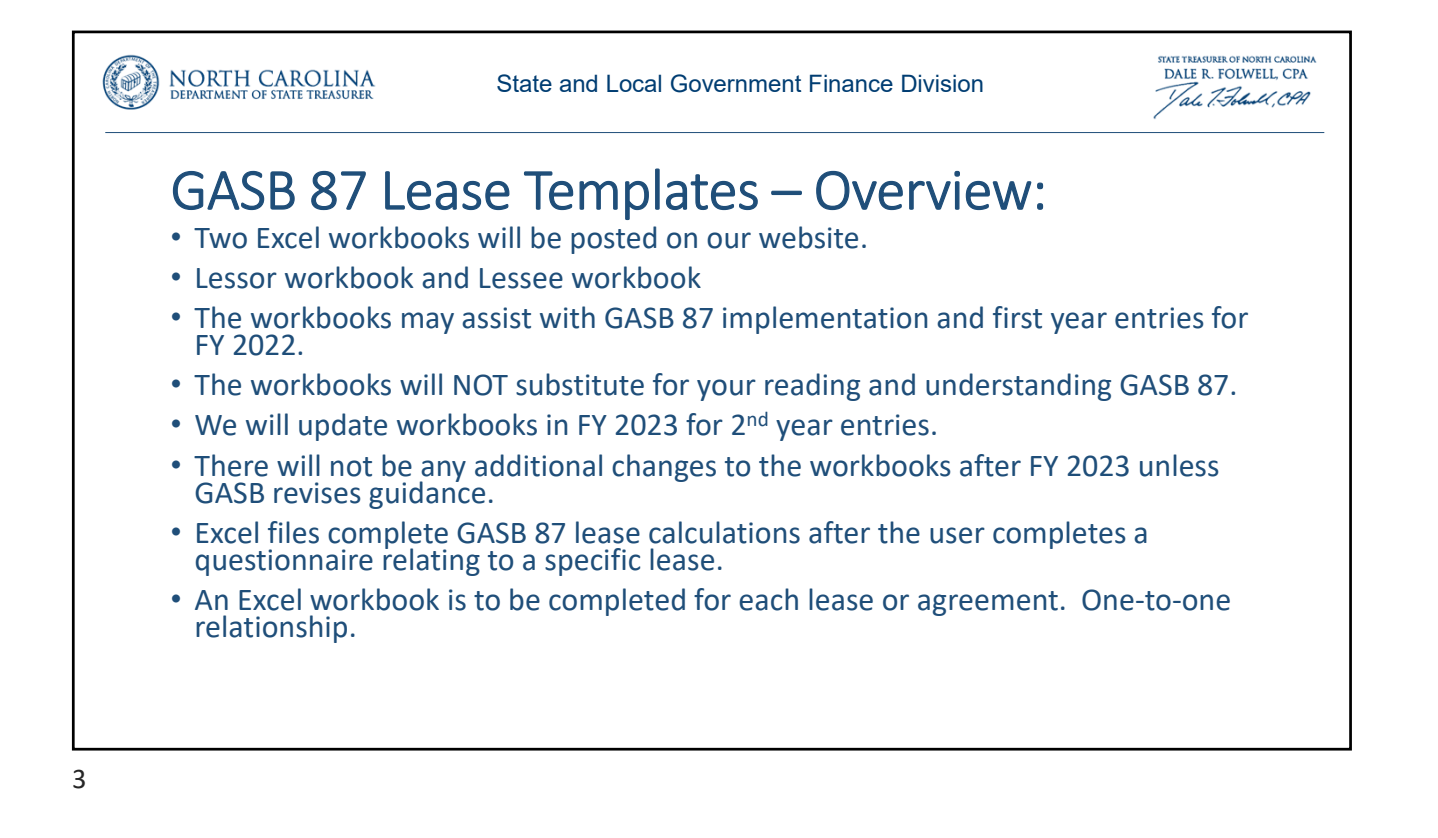

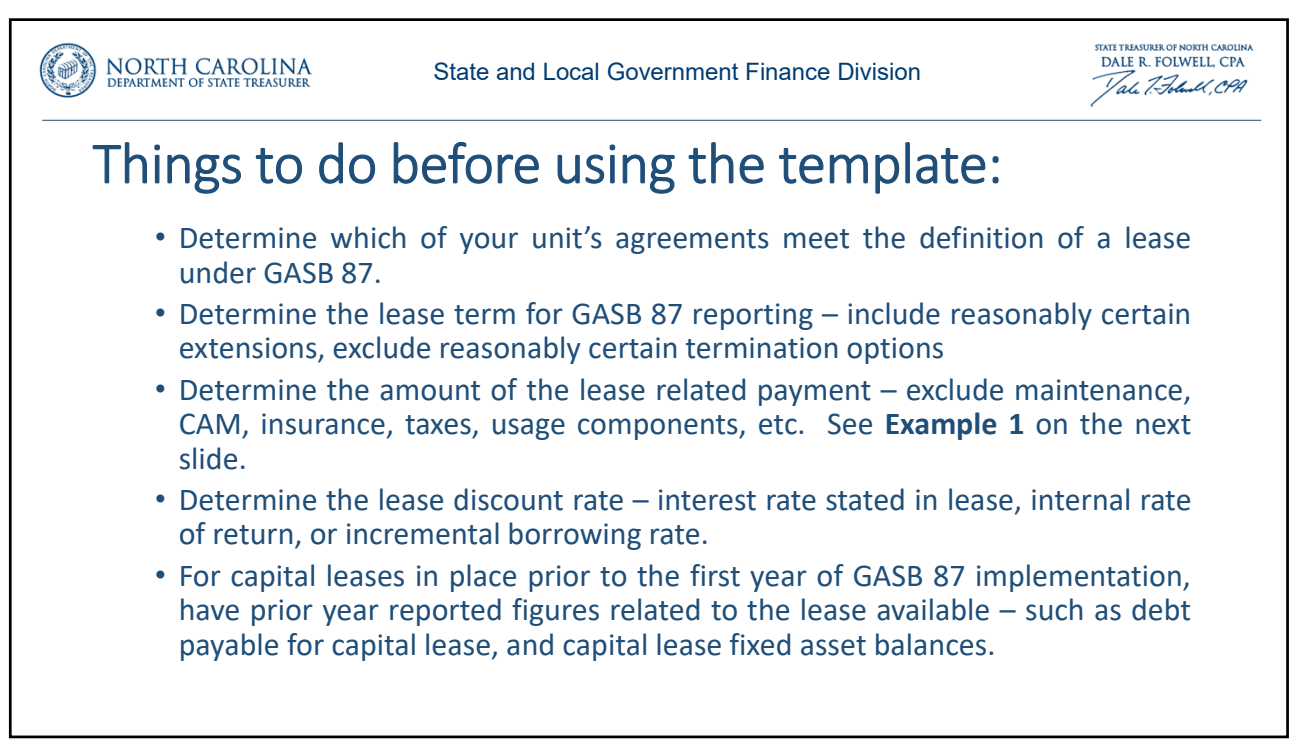

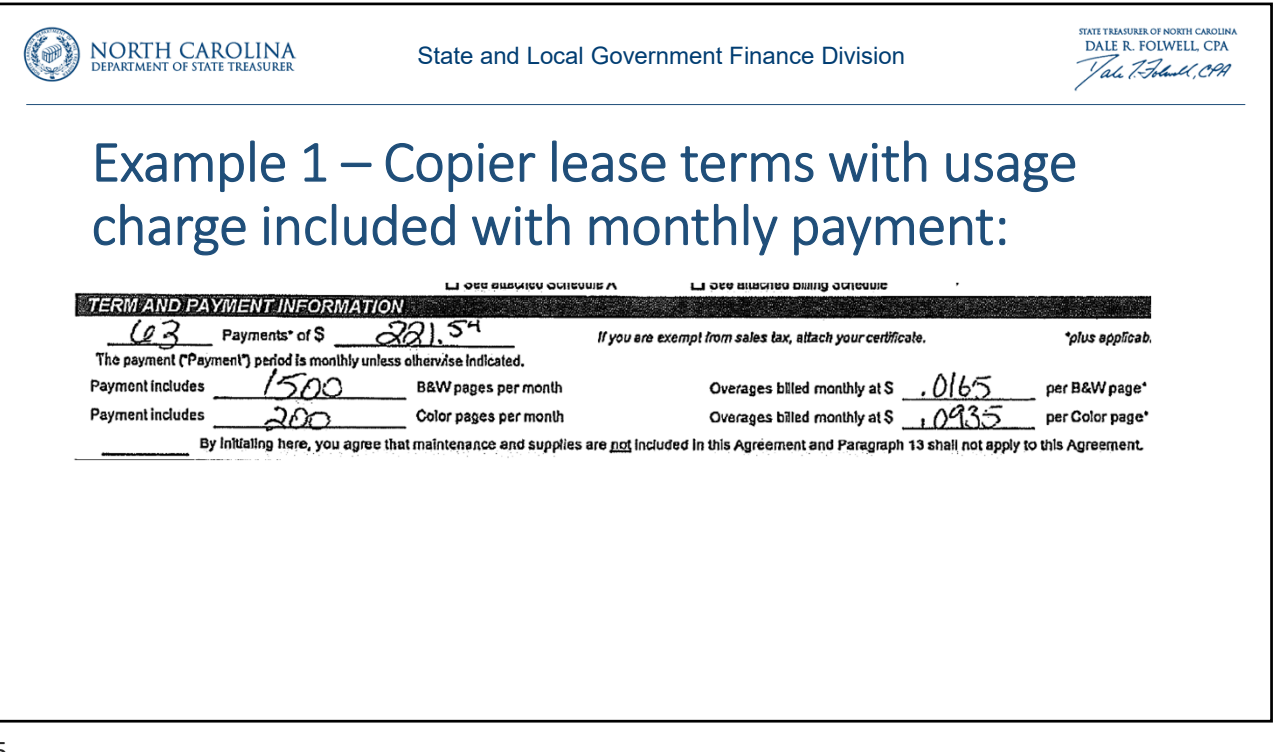

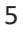

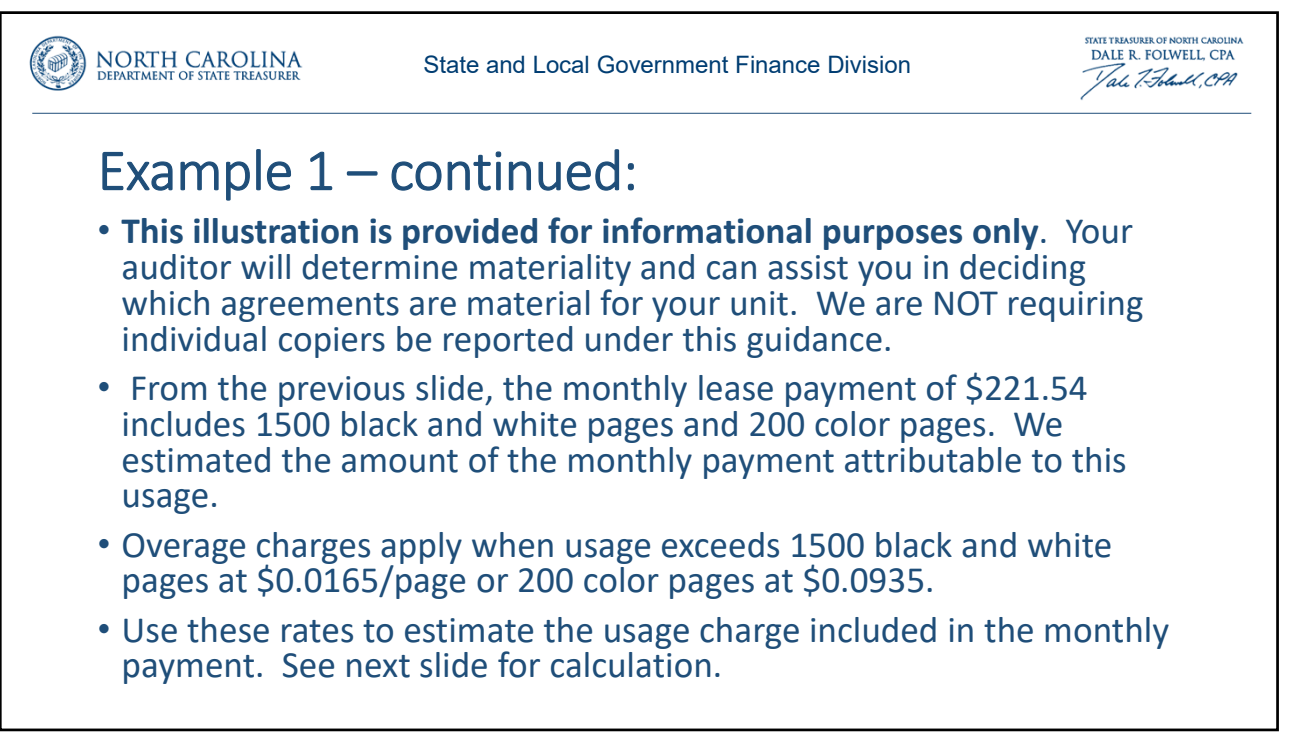

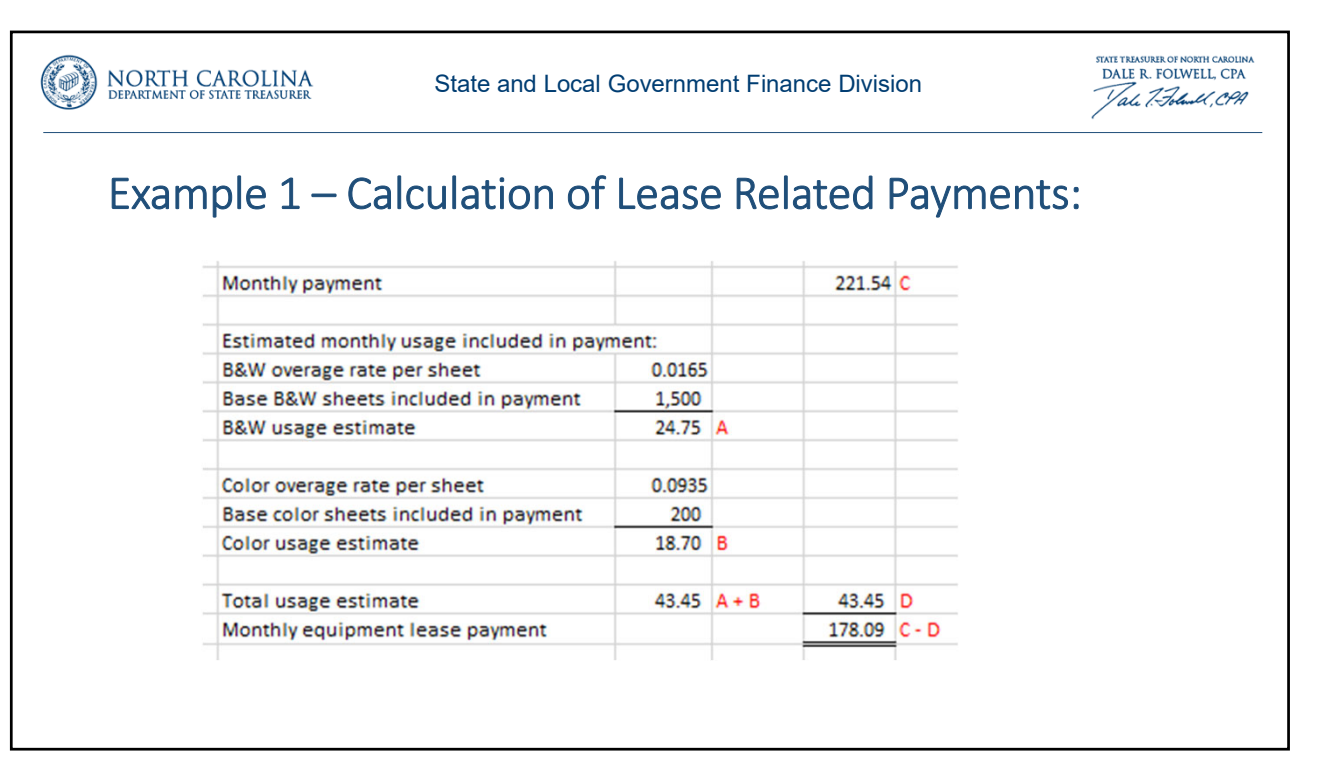

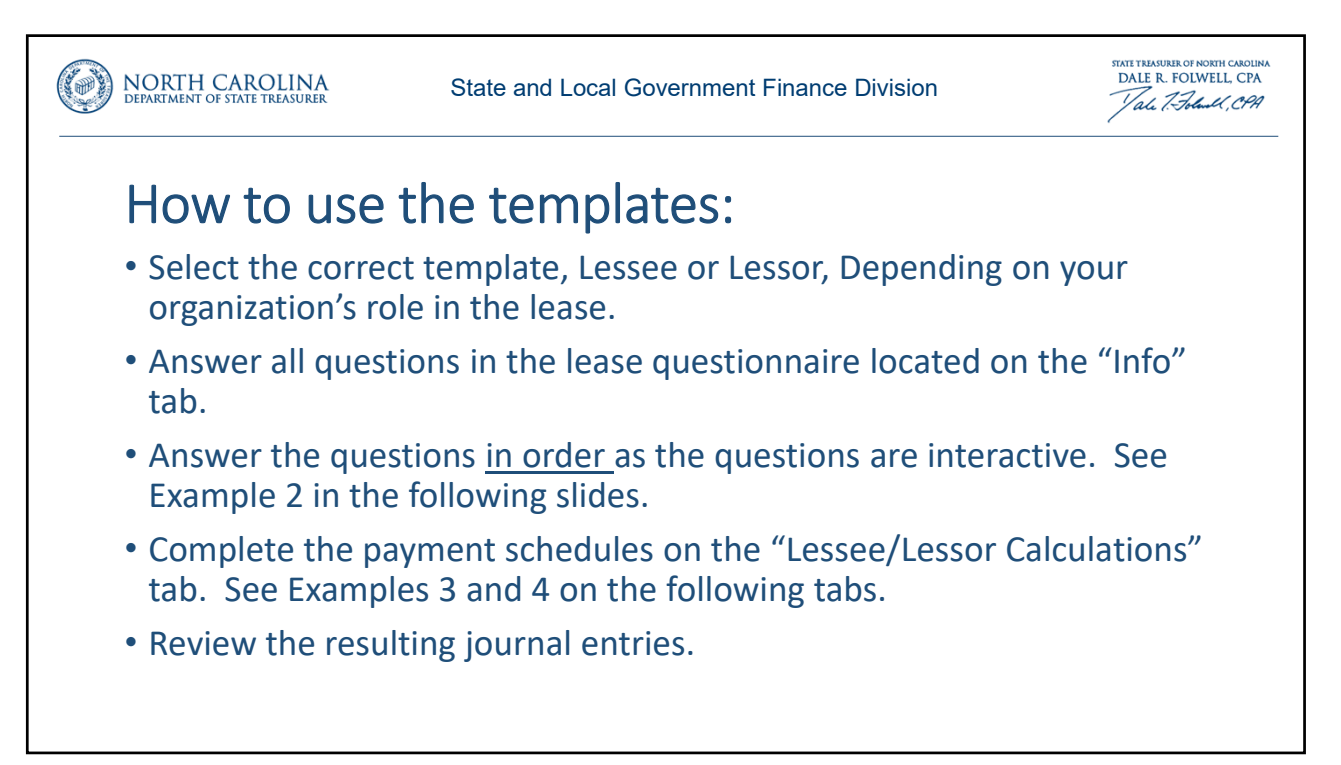

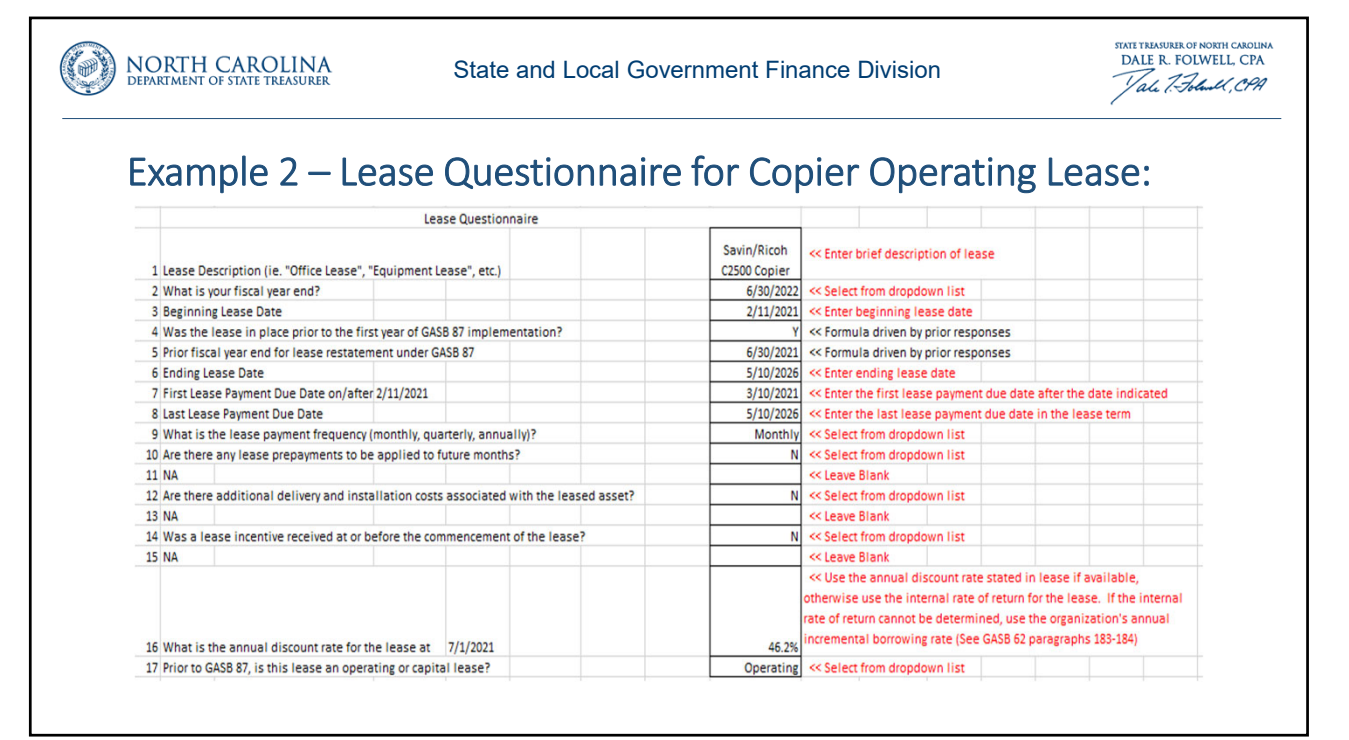

|                               | 1                                                    |                                                                   | 1                                                   |                                                   |                                                            |                      |
|-------------------------------|------------------------------------------------------|-------------------------------------------------------------------|-----------------------------------------------------|---------------------------------------------------|------------------------------------------------------------|----------------------|
| 18 Con                        | mplete the prior FYE financ                          | ial information for the lease (EN                                 | FER CREDIT AMOUNTS A                                | S NEGATIVE AMOUN                                  | rs):<br>- KK Leave Blank                                   |                      |
| 19                            | NA                                                   |                                                                   |                                                     |                                                   | - << Leave Blank                                           |                      |
| 20                            | NA                                                   |                                                                   |                                                     |                                                   | <ul> <li>&lt;&lt; Leave Blank</li> </ul>                   |                      |
| Note th<br>Questio<br>Because | nat all of the qu<br>ns #18-20 above<br>there are ty | uestions in the seco<br>e are "NA" in our e<br>pically no balance | ond section of th<br>xample because<br>associated w | he questionna<br>they relate or<br>rith operating | ire appear as "I<br>nly to capital lea<br>; leases, only i | NA".<br>ses.<br>rent |

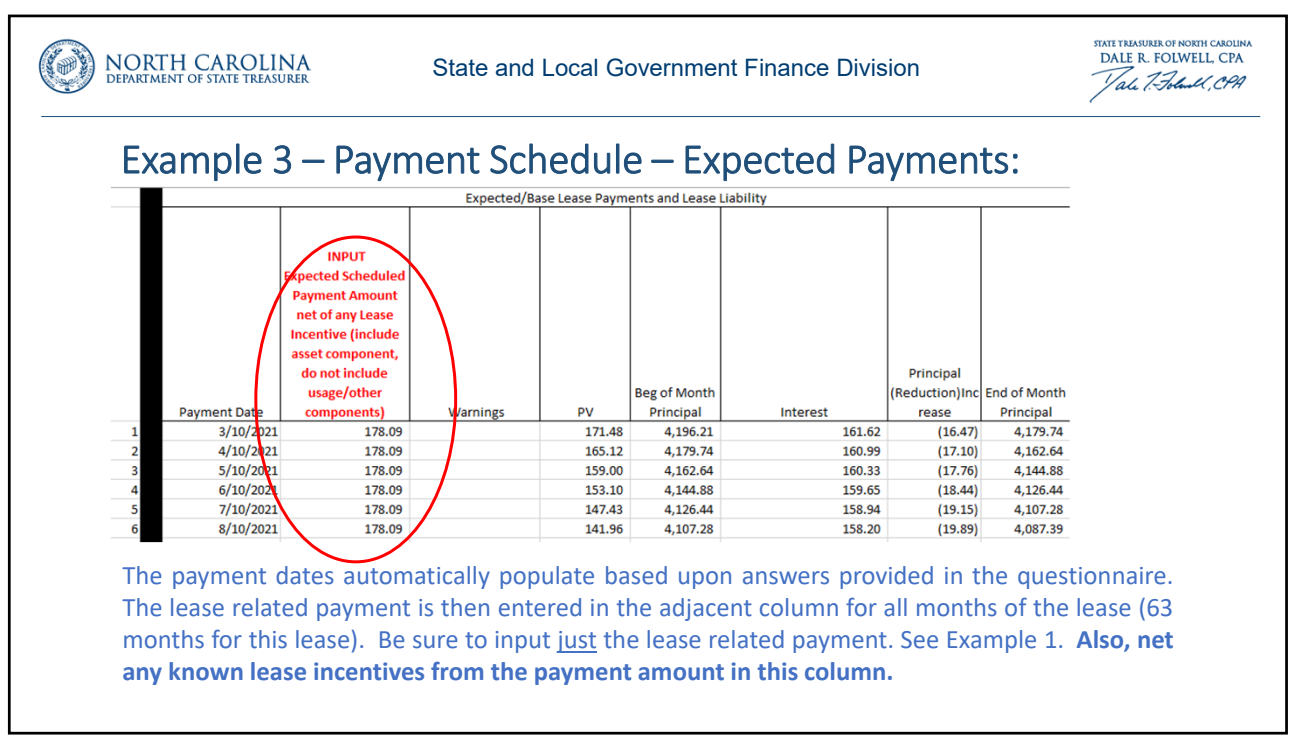

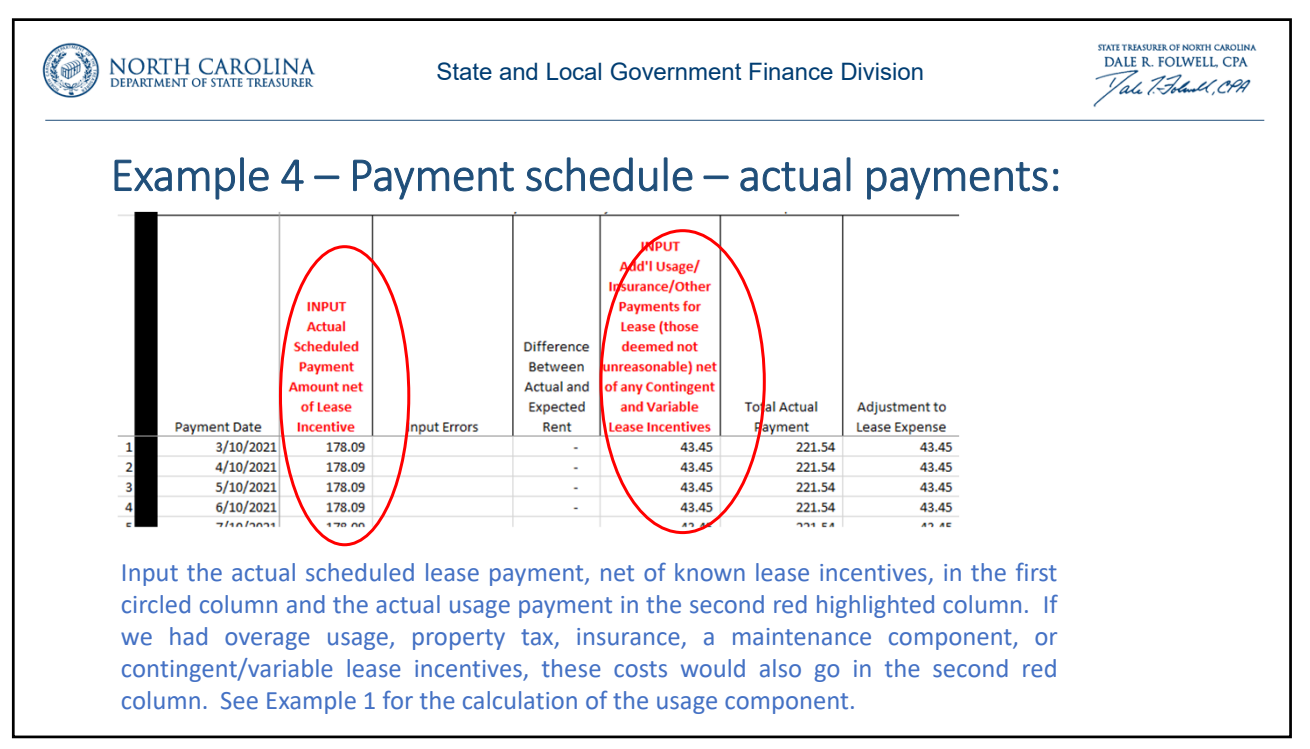

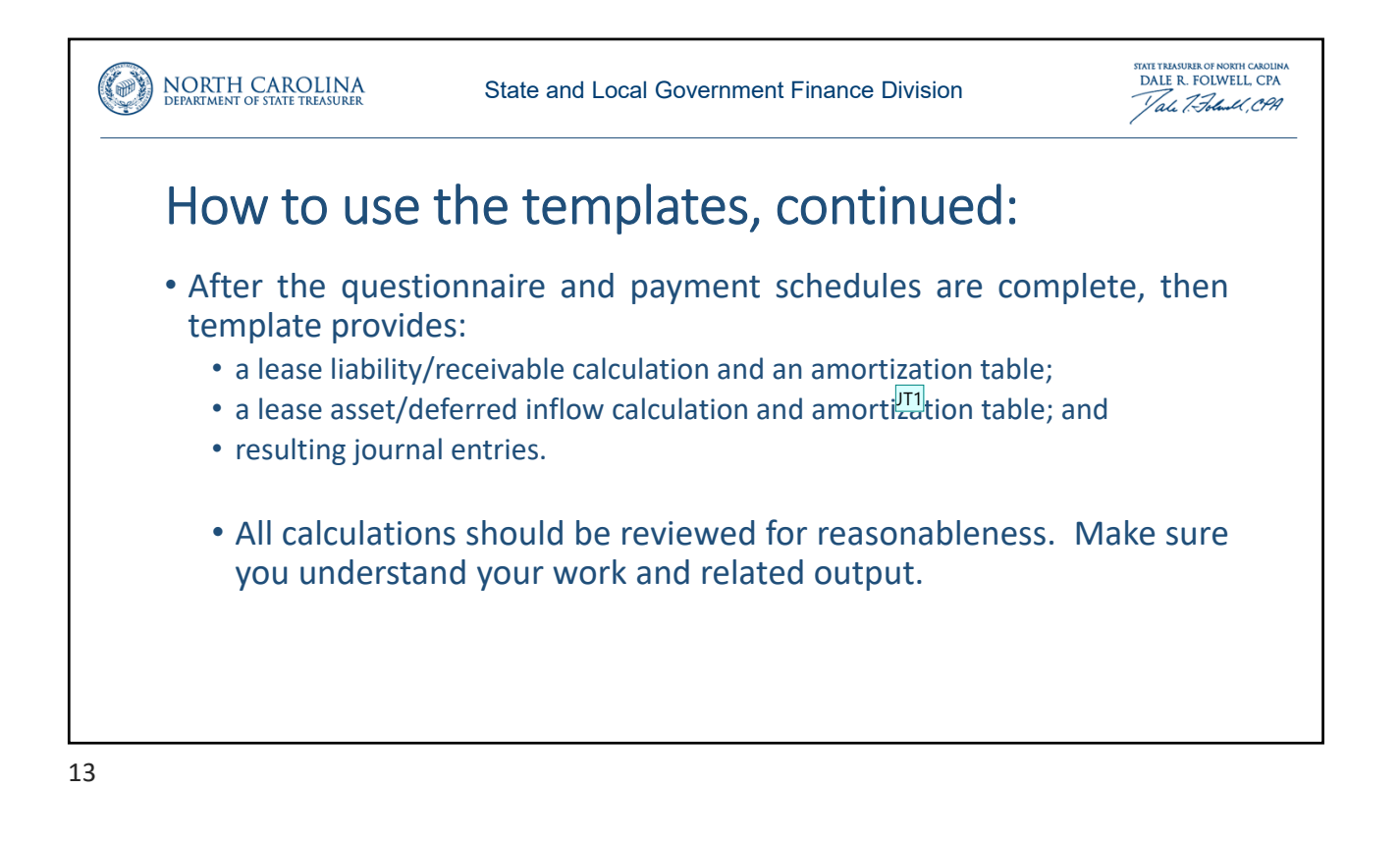

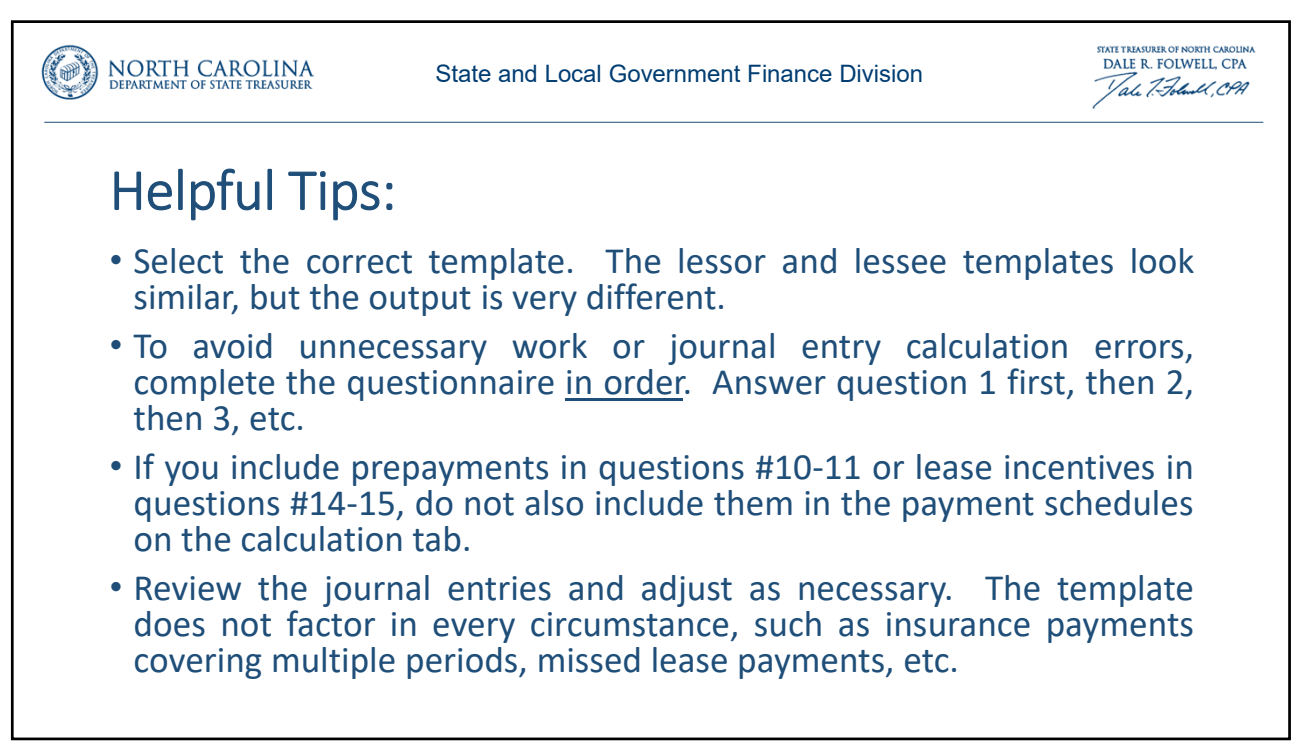

## Slide 13

**JT1** Joe Tarlton, 5/17/2021

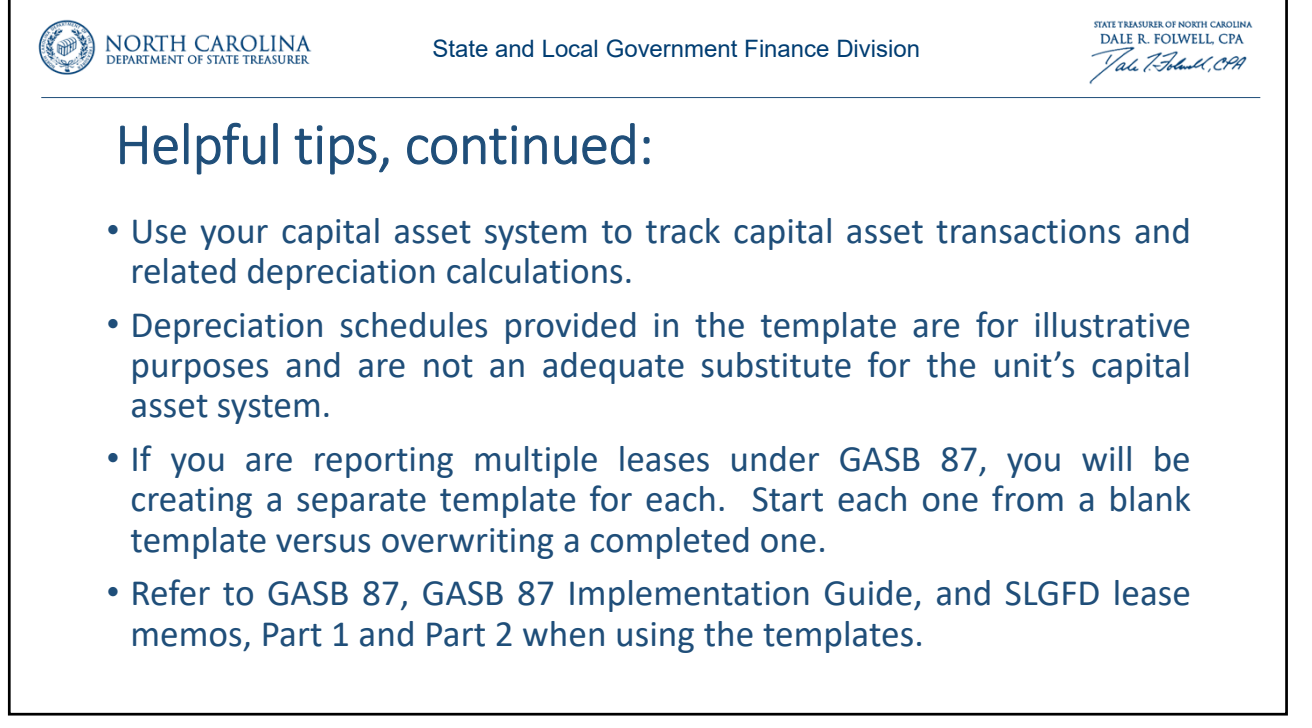

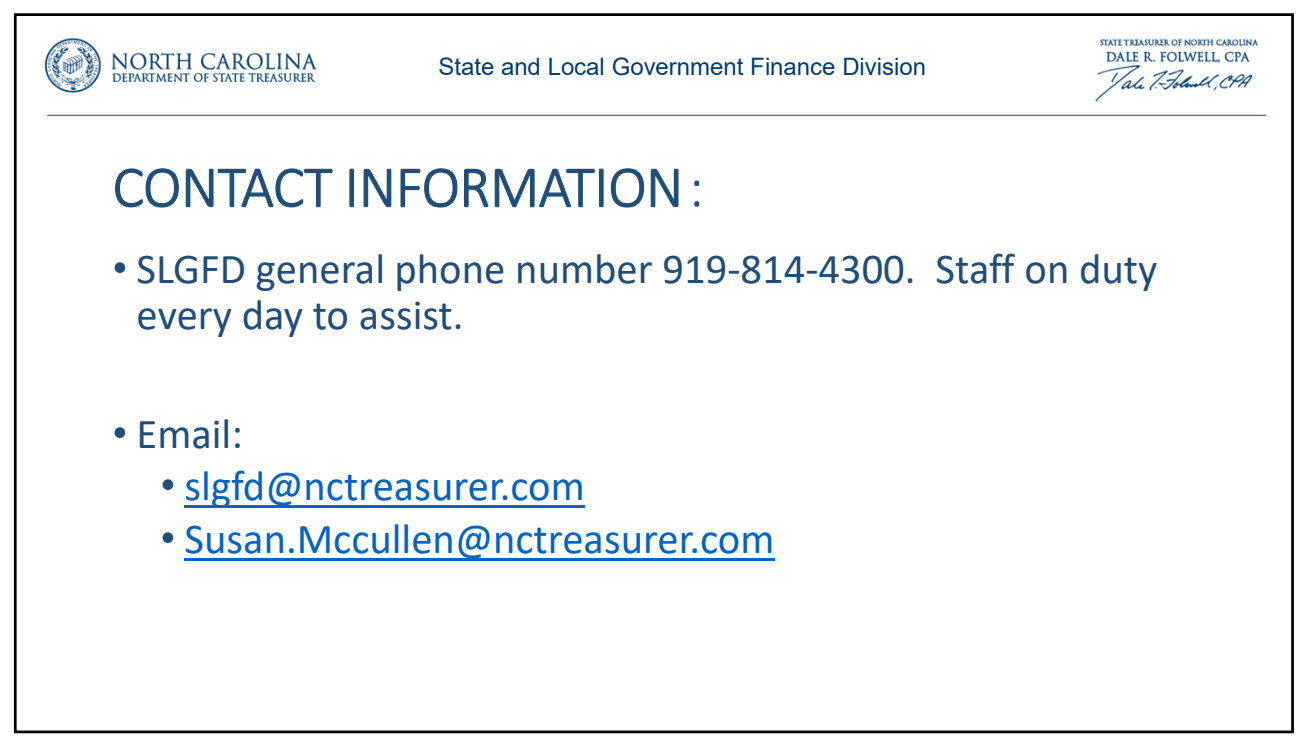

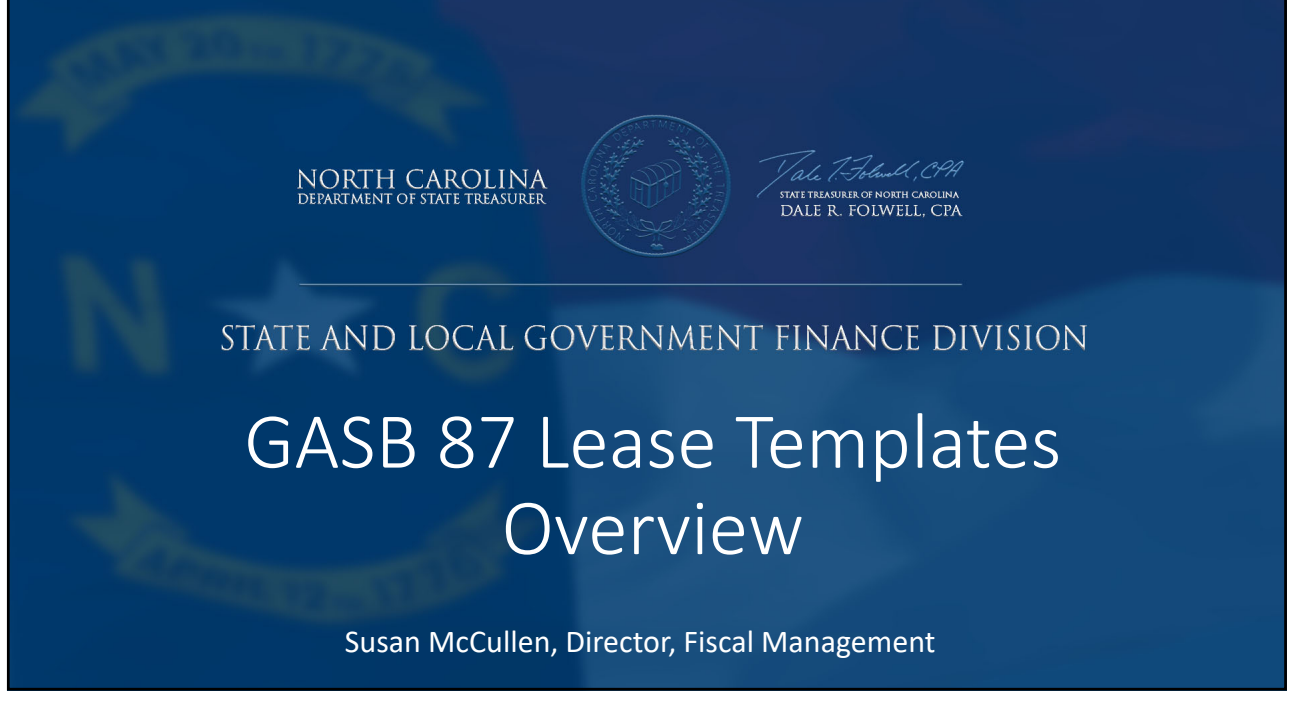